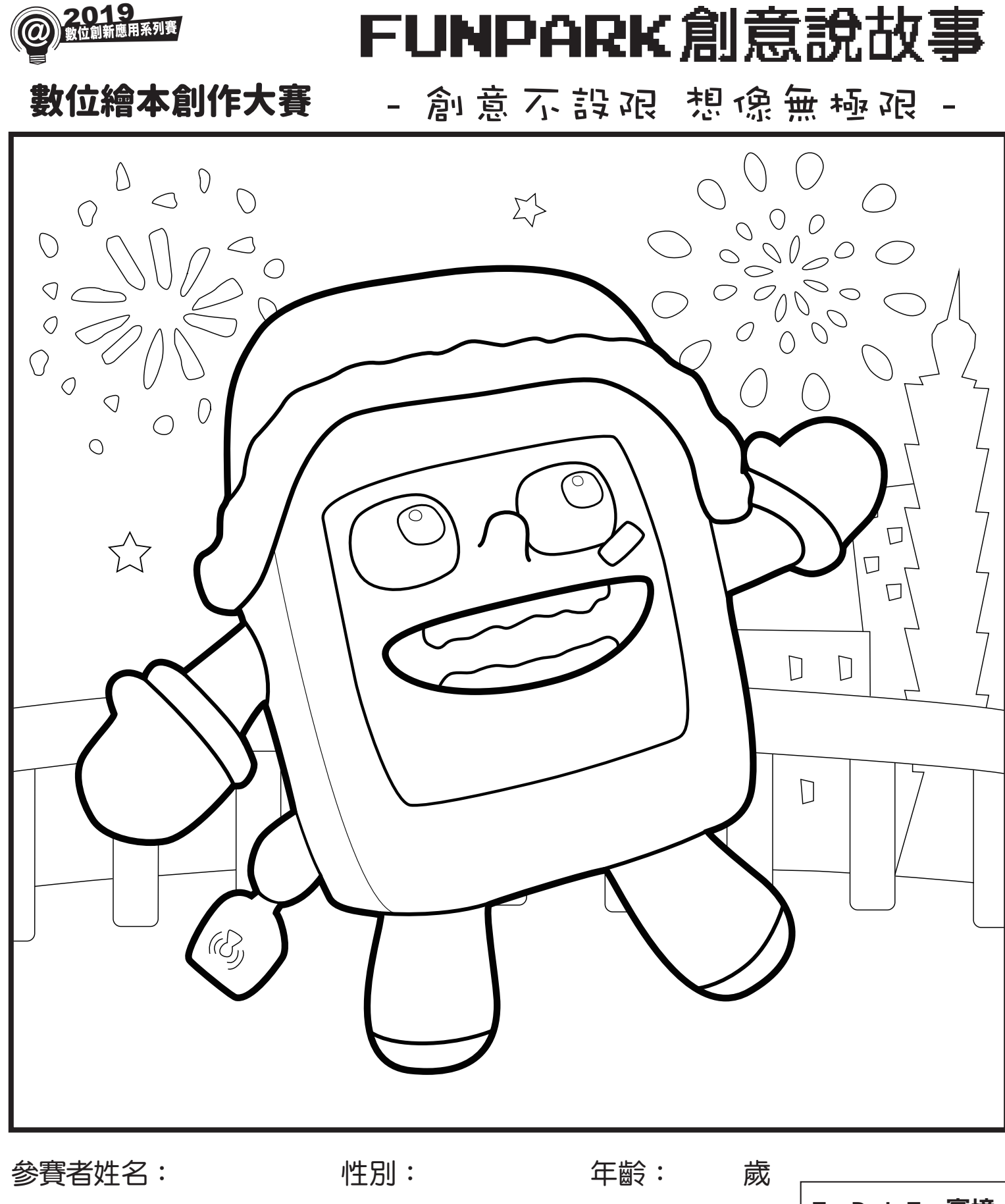

家長姓名:

【AR畫畫操作指南】

1. 將塗鴉卡列印出來,並塗上自己喜歡的顏色或花紋。

2. 開啟「FunPark Fun實境」APP,選擇「AR 畫畫-跨年」單元。

聯絡電話:

FunPark Fun實境 APP下載

3. 螢幕對準塗鴉卡,將作品轉換為3D立體呈現,還可以與作品互動與拍照喔!

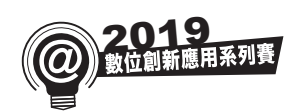

# FUNPARK創意說故事

數位繪本創作大賽

- 創意不設限 想像無極限

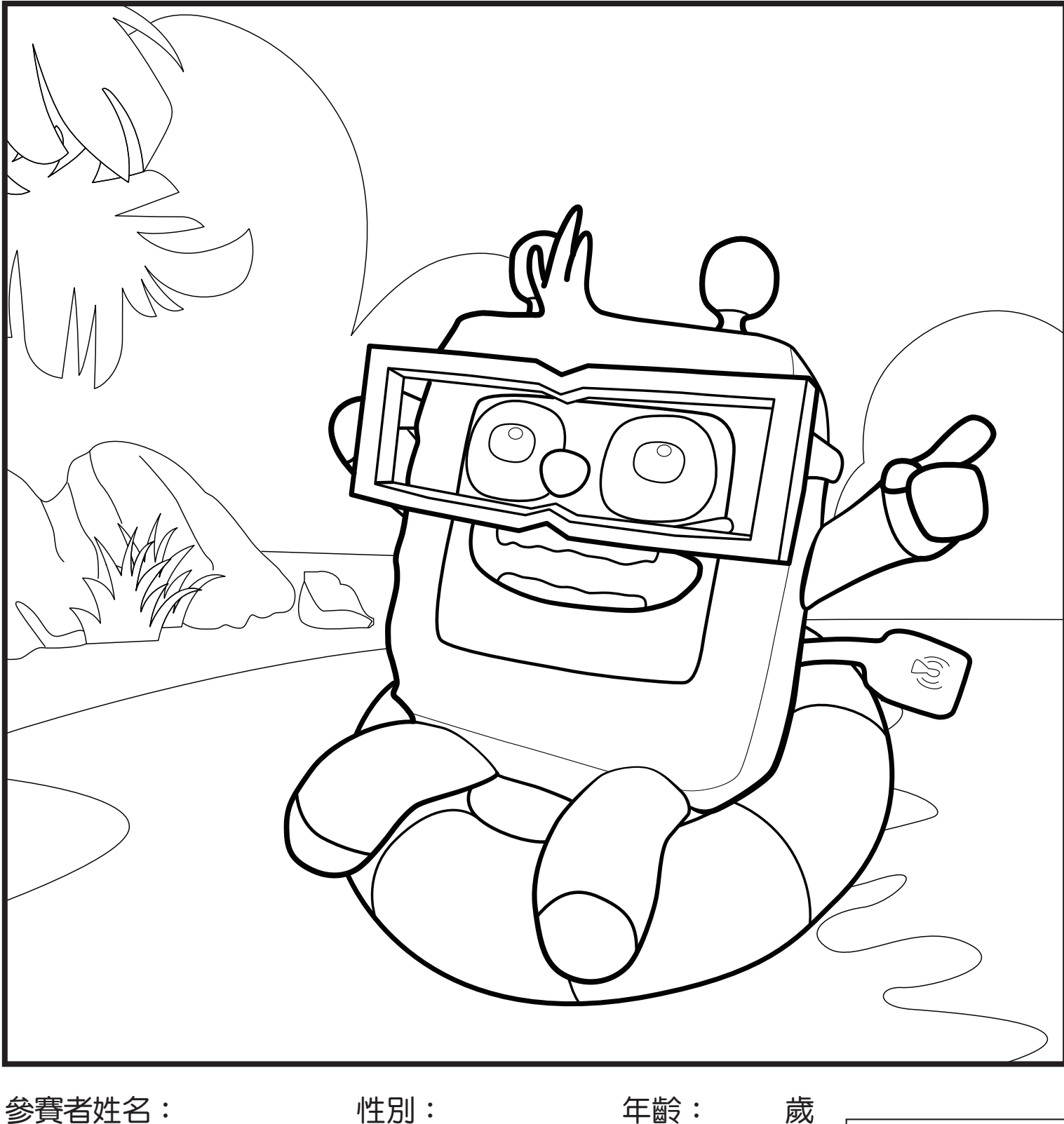

性別:

年齡:

家長姓名:

聯絡電話:

# 【AR畫畫操作指南】

1. 將塗鴉卡列印出來,並塗上自己喜歡的顏色或花紋。

2. 開啟「FunPark Fun實境」APP,選擇「AR 畫畫-玩水」單元。

3. 螢幕對準塗鴉卡,將作品轉換為3D立體呈現,還可以與作品互動與拍照喔!

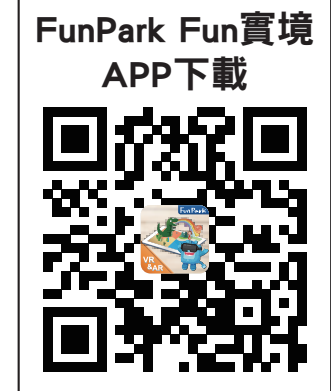

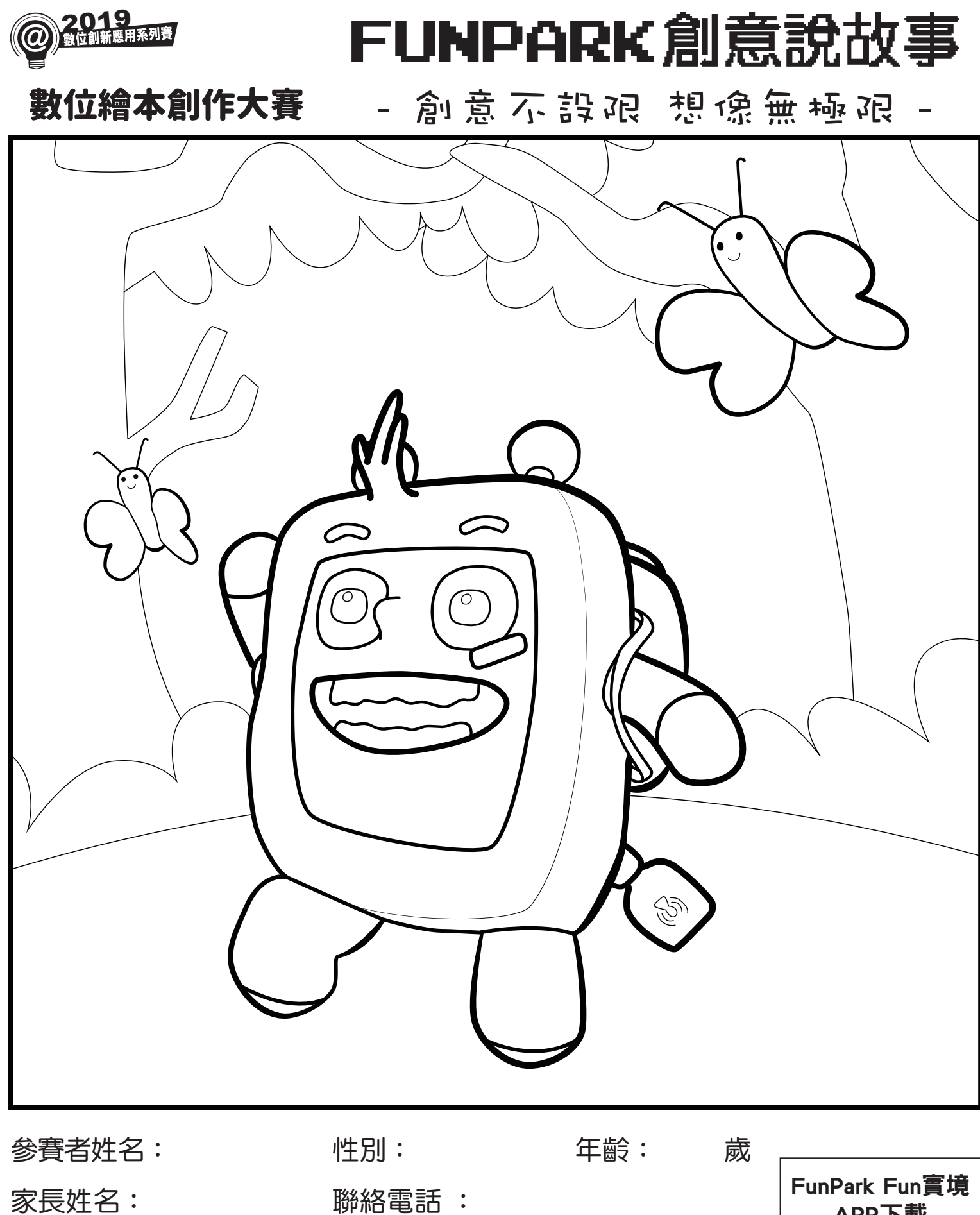

### 【AR畫畫操作指南】

- 1. 將塗鴉卡列印出來,並塗上自己喜歡的顏色或花紋。
- 2. 開啟「FunPark Fun實境」APP,選擇「AR 畫畫-郊遊」單元。
- 3. 螢幕對準塗鴉卡,將作品轉換為3D立體呈現,還可以與作品互動與拍照喔!

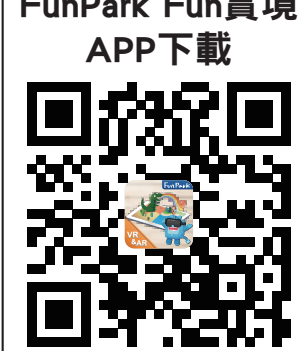

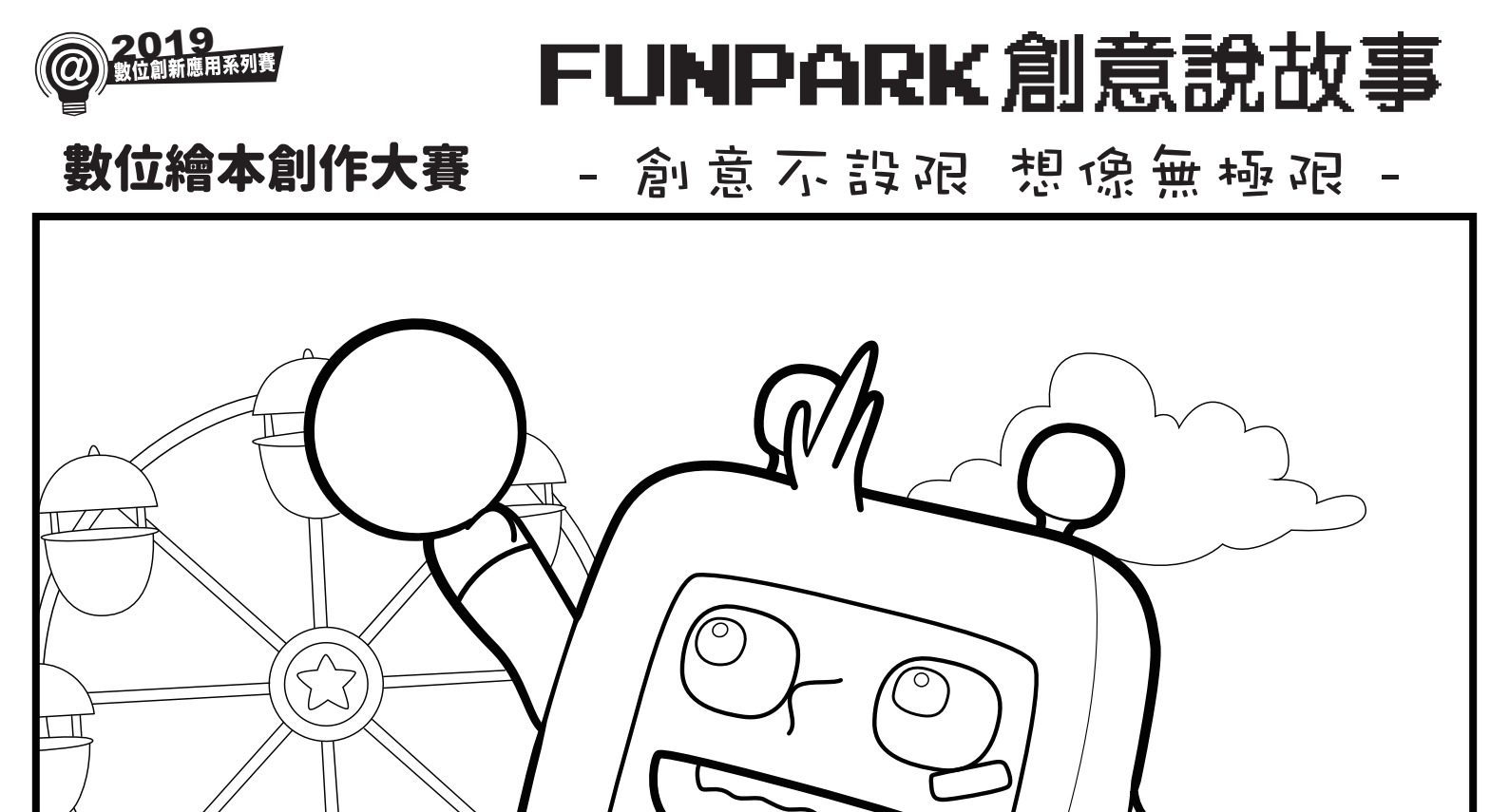

## 【AR畫畫操作指南】

參賽者姓名:

家長姓名:

- 1. 將塗鴉卡列印出來,並塗上自己喜歡的顏色或花紋。
- 2. 開啟「FunPark Fun實境」APP,選擇「AR 畫畫-遊戲」單元。
- 3. 螢幕對準塗鴉卡,將作品轉換為3D立體呈現,還可以與作品互動與拍照喔!

性別:

聯絡電話:

年齡:

歲

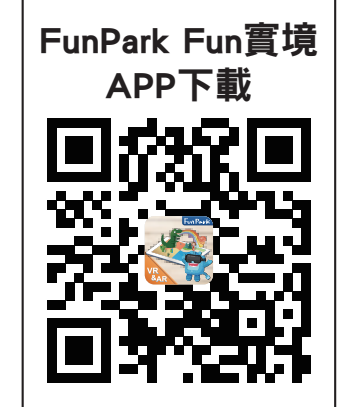

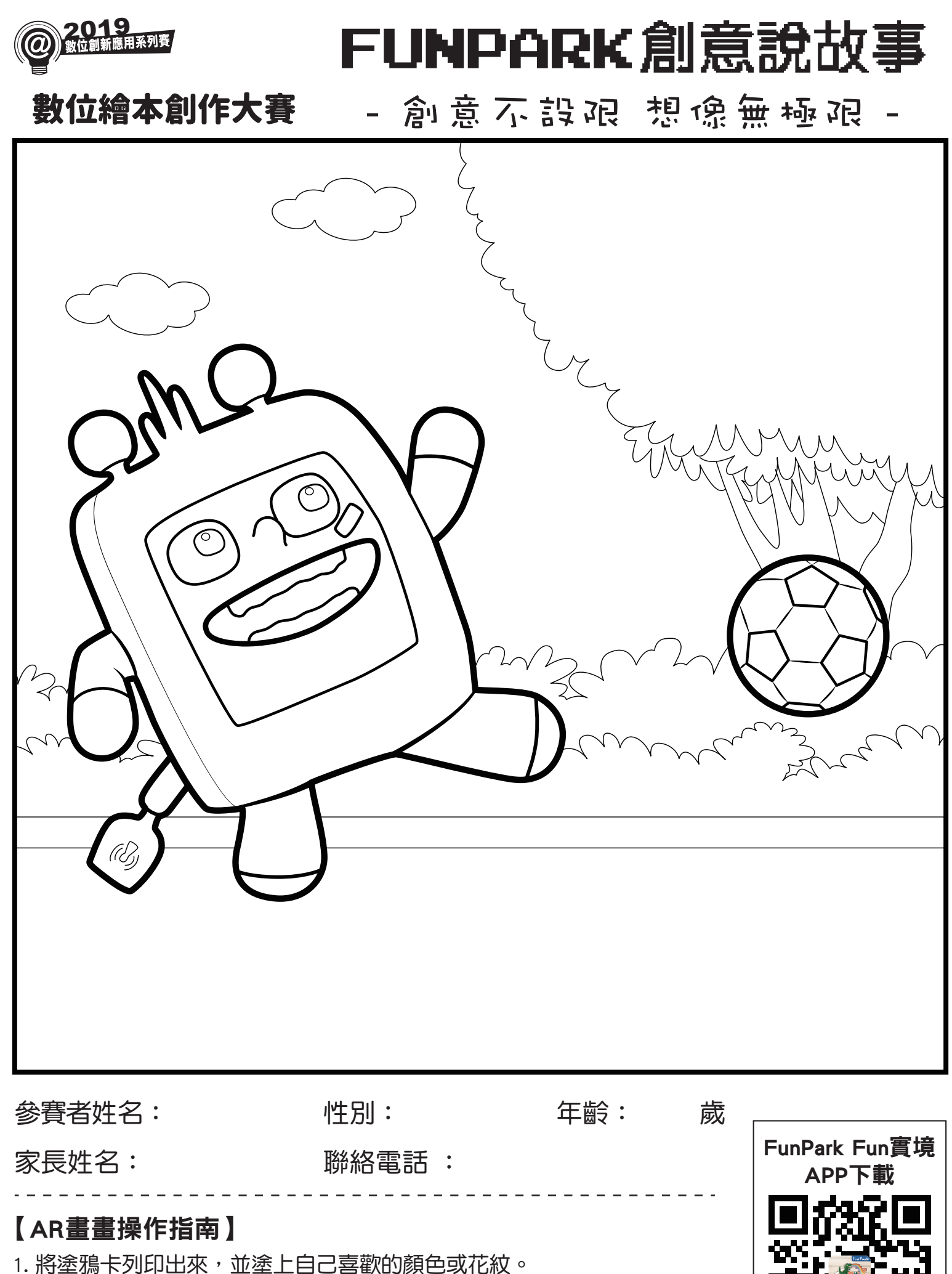

- 2. 開啟「FunPark Fun實境」APP,選擇「AR 畫畫-踢球」單元。
- 3. 螢幕對準塗鴉卡,將作品轉換為3D立體呈現,還可以與作品互動與拍照喔!